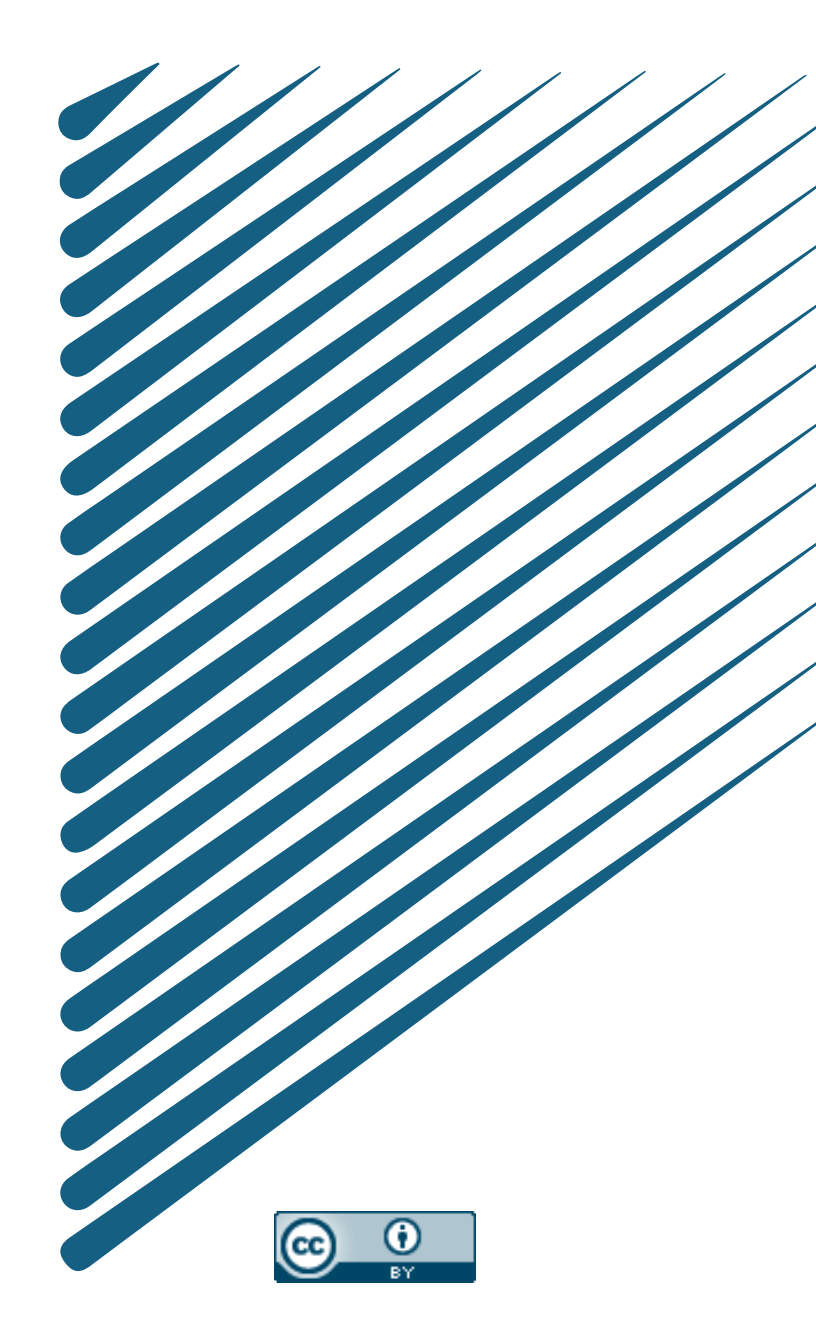

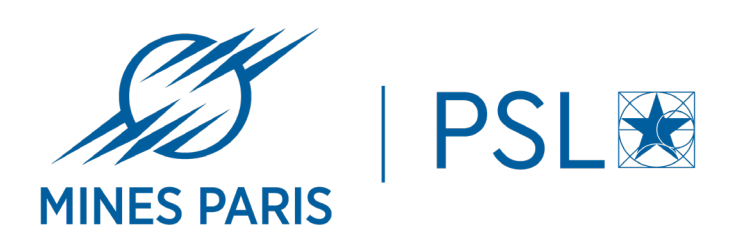

# Démonstration de dmp.opidor

Comment faciliter la rédaction de son plan de gestion de données avec dmp.opidor ? Café doc du 19 novembre 2024

## LE PLAN DE GESTION DE DONNÉES

### Qu'est-ce qu'un plan de gestion de données (PGD) ?

- Document exigé par certains financeurs (ANR, Horizon Europe, etc...)
- Fournir une version initiale et une version finale
- Faire évoluer le document tout au long du projet

### Pourquoi écrire un PGD?

- Avoir une bonne gestion des données
- Anticiper différentes questions (exemples: diffusion, budget, etc..)
- Rendre ses données FAIR (Facile à trouver, Accessible, Interopérable, Réutilisable)

### Nos conseils pour rédiger un PGD :

- Se munir de tous les documents liés au projet
- Identifier les acteurs
- Rédiger en ligne avec dmp.opidor

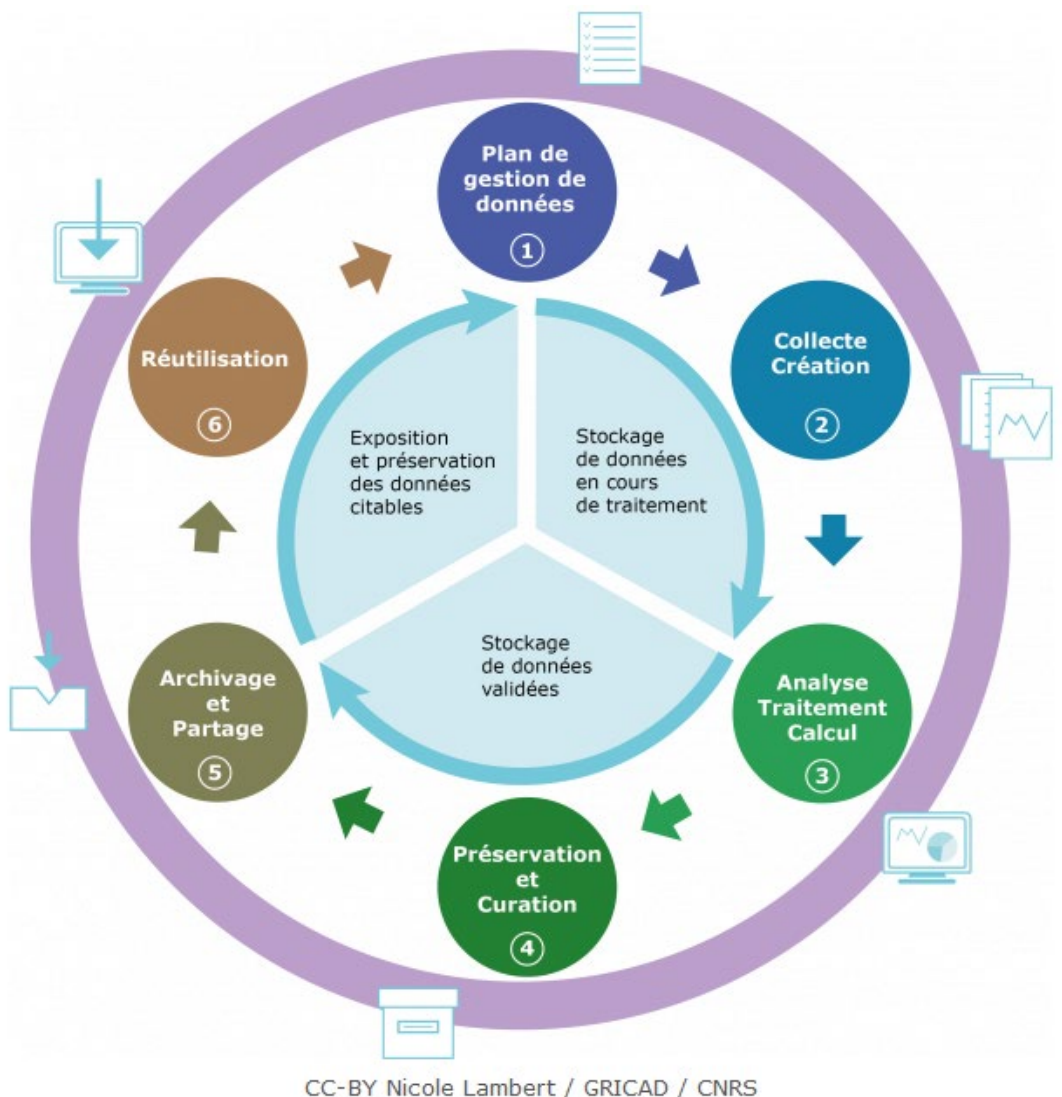

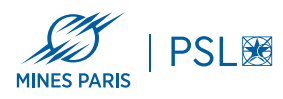

## **DMP OPIDOR**

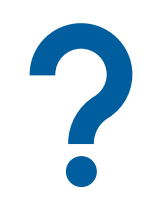

#### Pourquoi utiliser dmp.opidor?

- Outil collaboratif
- Facilite la rédaction
  - Modèles de PGD réalisés par les financeurs
  - Recommandations de rédaction
  - Réutilisation des informations déjà renseignées
- Utilisation des identifiants pérennes

#### Nos conseils :

- Utiliser le modèle structuré
- Télécharger son PGD
  - Au stade initial
  - Au stade terminal
  - A un stade intermédiaire
  - Les archiver sur un espace de l'École

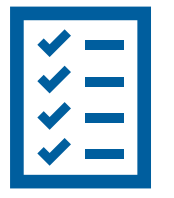

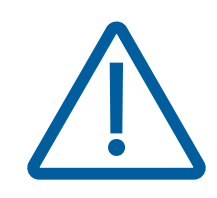

#### Point de vigilance :

- Attention l'outil n'archive pas les PGD
- Les comptes peuvent être désactivés au bout de 5 ans d'inactivité
- Pas de versionning
- Penser à enregistrer chacune de ces réponses car la sauvegarde n'est pas automatique

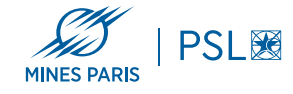

## **DPM OPIDOR**

Votre outil de rédaction collaborative d'un DMP https://dmp.opidor.fr/

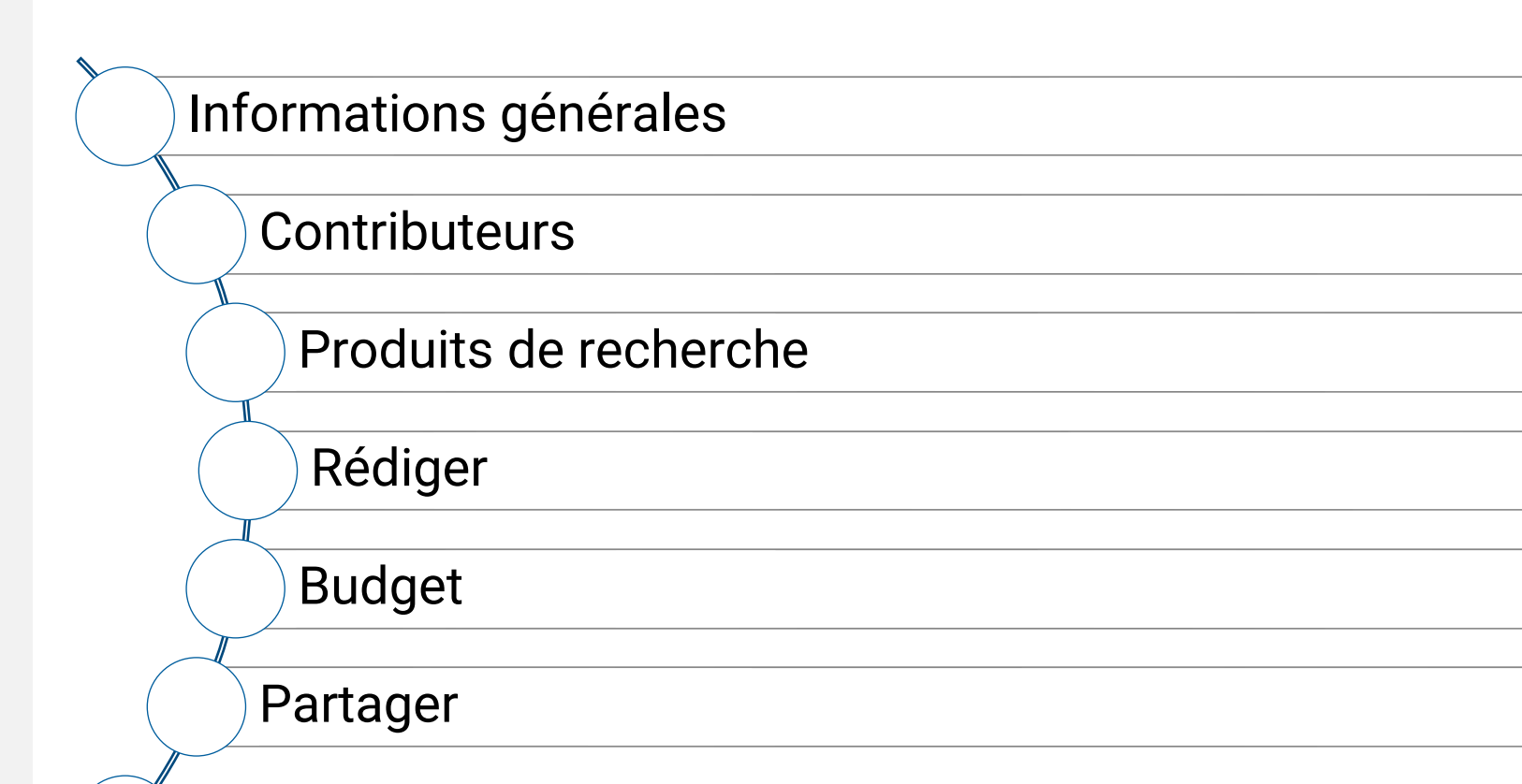

Télécharger

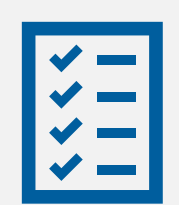

# Nos conseils pendant la rédaction:

 Bien choisir les noms abrégés des produits de recherche

 enregistrer sa réponse pour chaque question avant de réenrouler

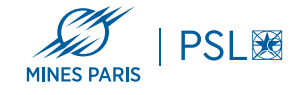

## **CRÉATION D'UN PLAN**

### Créez votre plan en 3 étapes

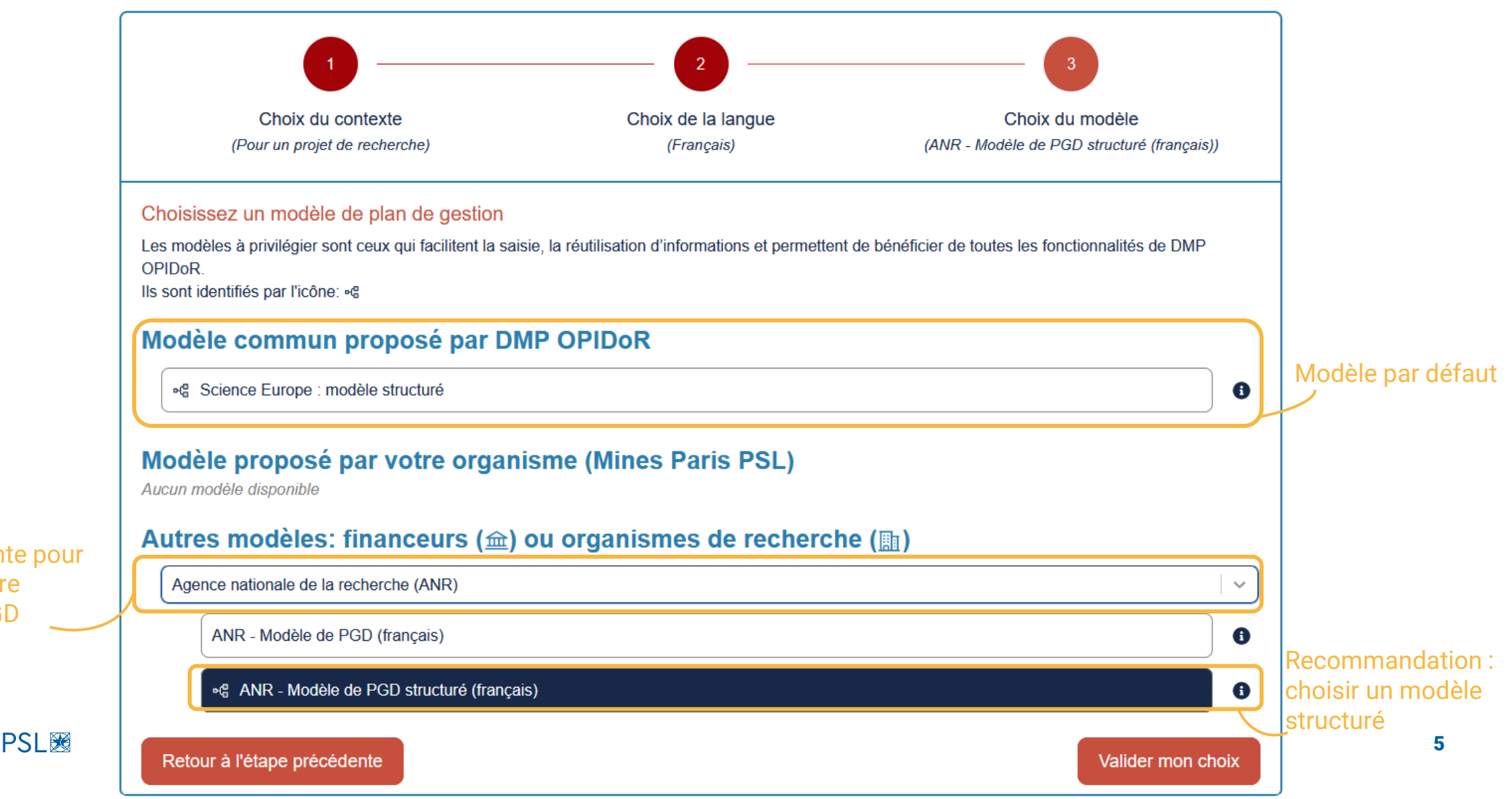

Liste déroulante pour choisir un autre modèle de PGD

MINES PARIS

## **INFORMATIONS GÉNÉRALES / CONTRIBUTEURS**

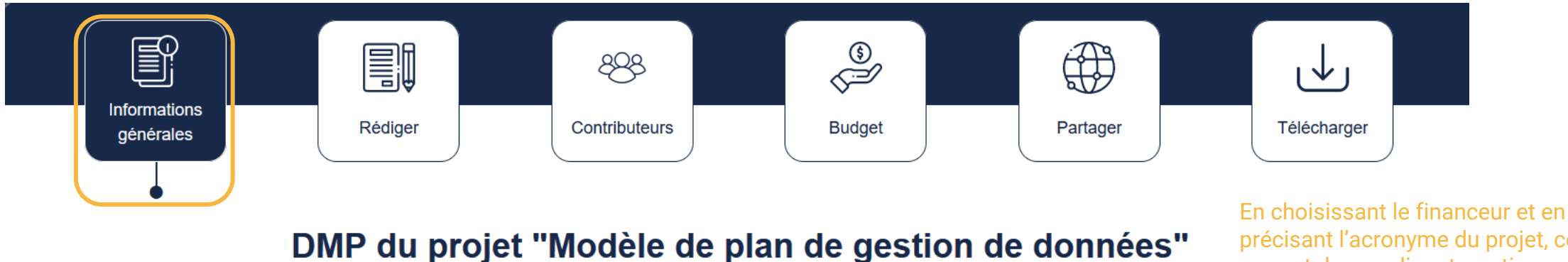

précisant l'acronyme du projet, cela permet de remplir automatiquement les champs à renseigner de celui-ci

>

Cliquez ici si vous avez un projet financé

Renseignements sur le projet

Renseignements sur le plan

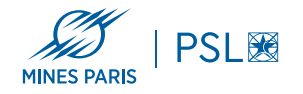

## **PRODUITS DE RECHERCHE**

### Les produits de recherche se gèrent dans l'onglet « Rédiger »

Encadré qui indique sur quel produit de recherche on se situe

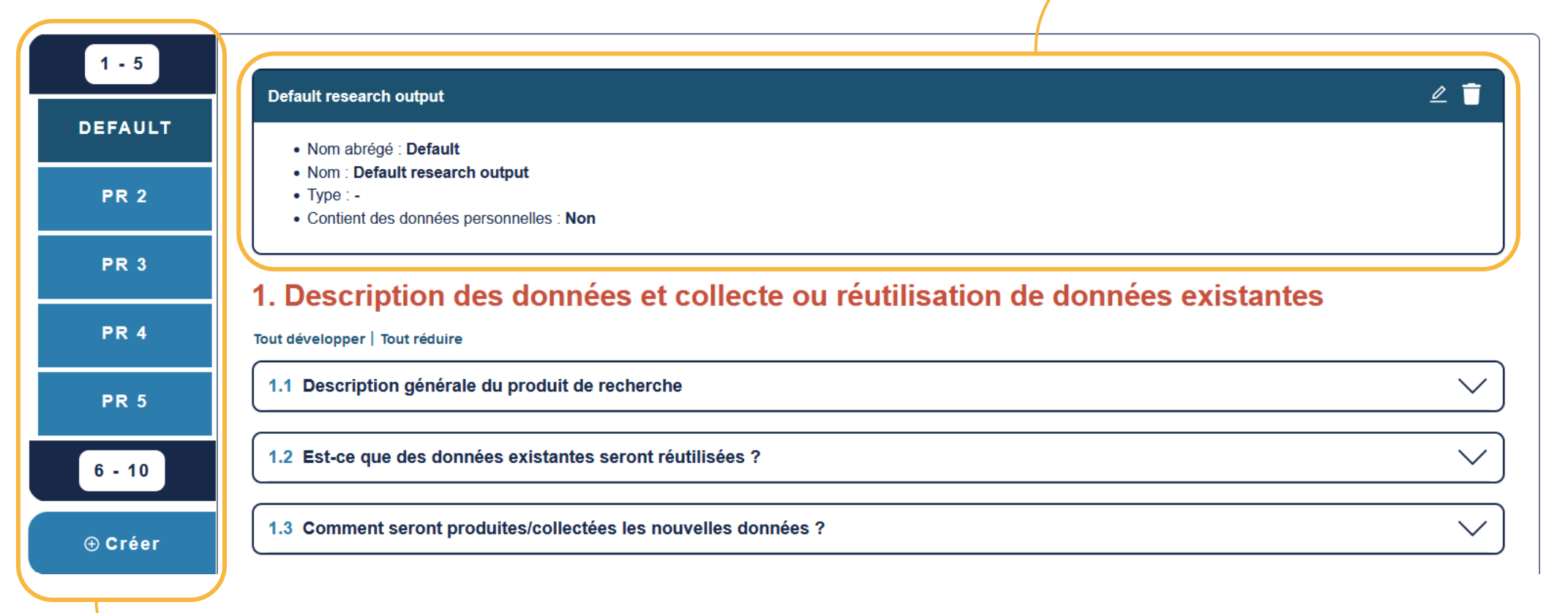

Gestion des produits de recherche sur le côté

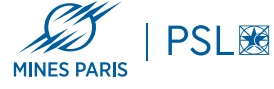

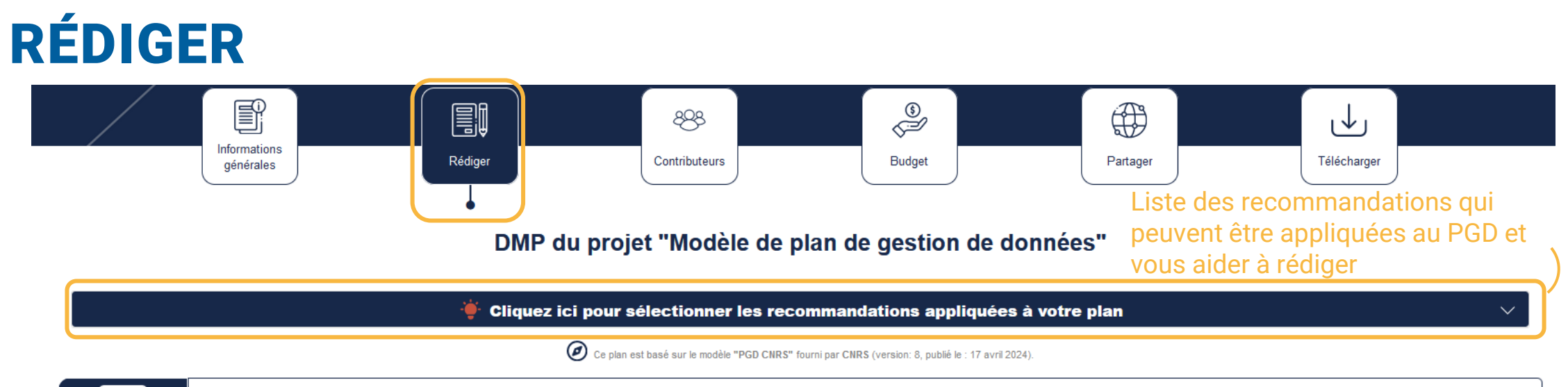

| 1 - 5   |                                                                               | / =             |
|---------|-------------------------------------------------------------------------------|-----------------|
| PR 1    | Produit de recherche 1 Nom abrégé : PR 1                                      |                 |
| PR 2    | Nom : Produit de recherche 1 Type : - Contient des données personnelles : Non |                 |
| PR 3    | 1. Description des données et collecte ou réutilisation de données existantes | Recommandations |
| PR 4    | Tout développer   Tout réduire                                                | et commentaires |
| PR 5    | 1.1 Description générale du produit de recherche                              | *@^             |
| 6 - 10  | Nom complet Produit de recherche 1                                            |                 |
| ⊕ Créer | Décrire succinctement le produit de recherche                                 |                 |
|         |                                                                               |                 |

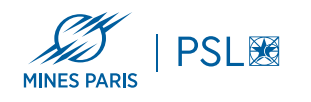

### L'onglet « Rédiger » permet aussi d'alimenter l'onglet « Contributeurs » et « Budget »

A la fin de chaque question, on peut spécifier les personnes impliquées lors de l'étape du projet, ainsi que les coûts

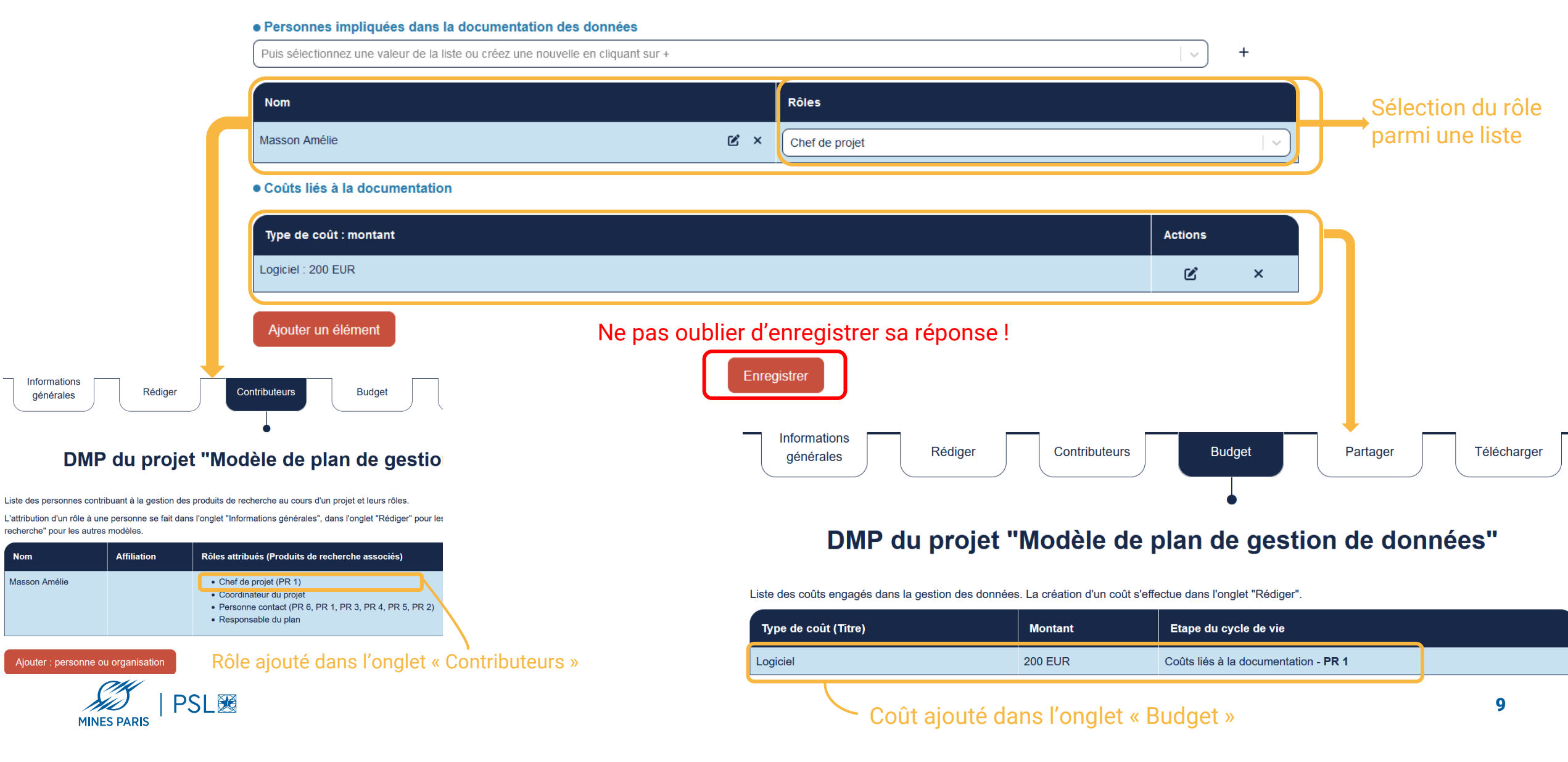

## **CONTRIBUTEURS**

Ajout et modification d'une personne ou d'un organisme

| N | lodifier : personne ou organisation         | Pour ajouter l'affiliation d        | l'une personne                                    |
|---|---------------------------------------------|-------------------------------------|---------------------------------------------------|
|   | Récupérer l'identifiant ORCID Récupérer l'  | identifiant ROR                     |                                                   |
|   | Recherche par <nom> <prénom></prénom></nom> |                                     | Q×                                                |
|   | Nom / prénom                                | Affiliations renseignées dans ORCID | Ne pas oublier de cliquer pour faire la recherche |
|   | Aucune donnée disponible                    |                                     |                                                   |

#### • Type (personne ou organisation)

| Sélectionnez une valeur de la liste | $ $ $\vee$ |
|-------------------------------------|------------|
|-------------------------------------|------------|

#### Nom

### Pour ajouter une personne qui a un identifiant ORCID

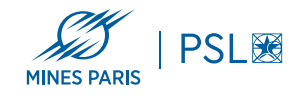

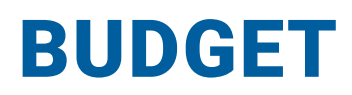

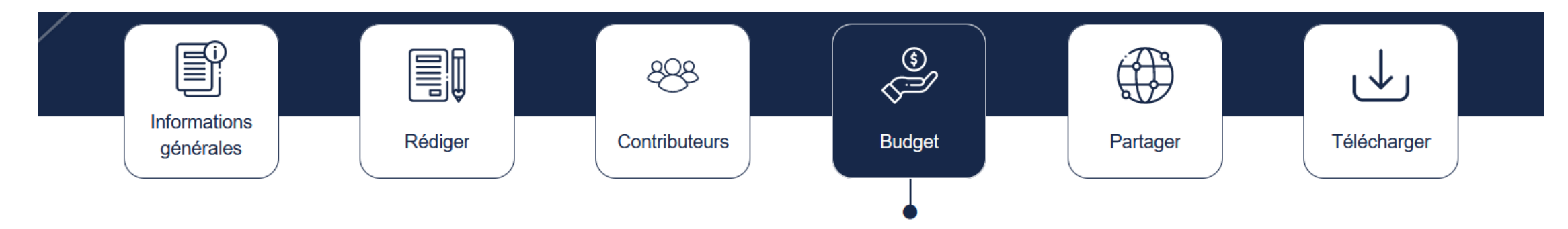

### DMP du projet "Modèle de plan de gestion de données"

Liste des coûts engagés dans la gestion des données. La création d'un coût s'effectue dans l'onglet "Rédiger".

| Type de coût (Titre)            | Montant                                 | Etape du cycle de vie                                        |  |  |
|---------------------------------|-----------------------------------------|--------------------------------------------------------------|--|--|
| Stockage 1000 EUR               |                                         | Coûts liés au stockage et à la sauvegarde des données - PR 1 |  |  |
| Logiciel                        | 200 EUR                                 | Coûts liés à la documentation - PR 1                         |  |  |
| Matériel informatique           | 500 EUR                                 | Coûts liés au partage des données PR 4                       |  |  |
| Moment du cy<br>lequel s'appliq | /<br>cle de vie des donr<br>ue le coût. | nées sur<br>s'applique le coût.                              |  |  |

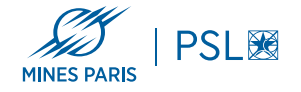

## PARTAGER (TRAVAIL COLLABORATIF)

#### Inviter des collaborateurs

\* Courriel

#### \* Permissions

- Copropriétaire : peut éditer les renseignements sur le projet, changer la visibilité et ajouter des contributeurs.
- Éditeur : peut commenter et apporter des modifications
- Lecture seule : peut voir et commenter, mais pas apporter de modifications

#### Enregistrer

#### Définir la visibilité du plan

Les plans entièrement ou partiellement remplis peuvent être rendus visibles pour les administrateurs, l'organisme et peuvent être rendus publics. Les plans signalés comme projets de test restent privés.

- Privé : visible par les collaborateurs et moi
- O Administrateur : visible par les collaborateurs, les administrateurs de mon organisme et moi
- Organisme : toute personne de mon organisme peut consulter mon plan
- Public : visible par tous

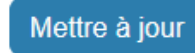

#### Services externes

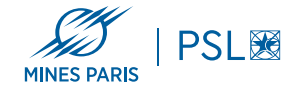

## **TÉLÉCHARGER / RÉUTILISER**

Paramètres de téléchargement

#### Sélectionner les produits de recherche à télécharger

🗹 Tous

- 🖵 🗹 Produit de recherche 1
- 🖵 🗹 Produit de recherche 2
- 🖵 🗹 Produit de recherche 3
- └─ Produit de recherche 4
- └─ Produit de recherche 5
- └─ Produit de recherche 6

#### Mode d'export des produits de recherche

| Export par produit de recherche | 2 passibilités qui modificrant l'ardra de présentation |
|---------------------------------|--------------------------------------------------------|
| Export par section              | s possibilites qui modifieroni i ordre de presentation |
| ○ Export par question           |                                                        |

#### Eléments Du Plan

- page des informations générales
- texte de la question et entête de la section
- questions sans réponse
- exporter des données complètes

#### Format

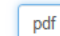

#### Formats disponibles : pdf, html, docx et json

#### Formatage PDF

| Police de caractère             |             |      | Marge (mm) |        |        |  |  |
|---------------------------------|-------------|------|------------|--------|--------|--|--|
| Face                            | Taille (pt) | Haut | Bas        | Gauche | Droite |  |  |
| "Times New Roman", Times, Serif | 10 ~        | 25 ~ | 20 ~       | 12 ~   | 12 ~   |  |  |

Proposition d'une mise en forme homogène qui s'appliquera sur tout le document

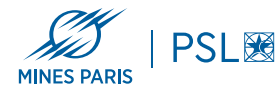

## **DEMANDE D'ASSISTANCE CONSEIL**

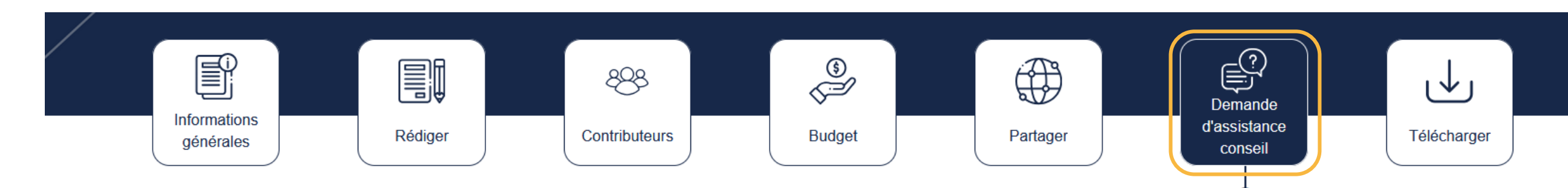

### DMP du projet "Plan de Amélie"

#### Demande d'assistance conseil

Cliquez ci-dessous pour permettre aux personnes chargées de l'accompagnement à la gestion des données pour Mines Paris - PSL de lire et de commenter votre plan.

N'hésitez pas à faire une demande d'assistance conseil pour votre plan de gestion de données. Le Service d'Appui à la Recherche de Mines Paris - PSL vous recontactera dans les plus brefs délais.

Si vous avez des questions concernant cette action ou si vous avez besoin d'accompagnement supplémentaire, veuillez nous contacter à l'adresse bib-appui-recherche@minesparis.psl.eu.

#### Vous pouvez continuer à modifier et à télécharger le plan en attendant.

Demande d'assistance conseil

Envoie une demande d'assistance à la bibliothèque ce qui nous permet par la suite de :

- Lire votre PGD en lecture seule
- Ajouter des commentaires pour vous aider dans la partie de rédaction

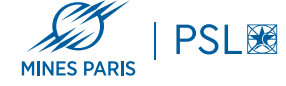

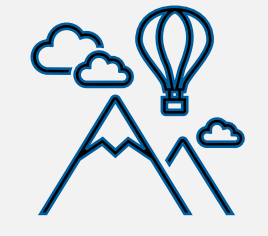

#### **Vos contacts :**

- bib-appui-recherche@minesparis.psl.eu
- bibliotheque@minesparis.psl.eu

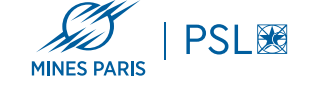

## **DES QUESTIONS, DES DIFFICULTÉS ?**

Site de la bibliothèque

<u>https://www.bib.minesparis.psl.eu/</u>

### Lien vers le guide d'utilisation de dmp.opidor

<u>https://www.bib.minesparis.psl.eu/appui-recherche/donneesde-la-recherche/</u>

### Suivez-nous!

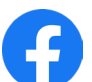

fb.com/bib.minesparistech.fr

@bib\_MinesParis

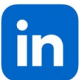

linkedin.com/company/biblioth%C3%A8que-mines-paris-psl/

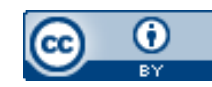